# Challenge 6

| Name of the Challenge | Magical Art                           |
|-----------------------|---------------------------------------|
| Type of Challenge     | Piet (Esoteric Programming Languages) |
| Difficulty Level      | Medium                                |
| Tool/Reference        | Piet Decompiler                       |

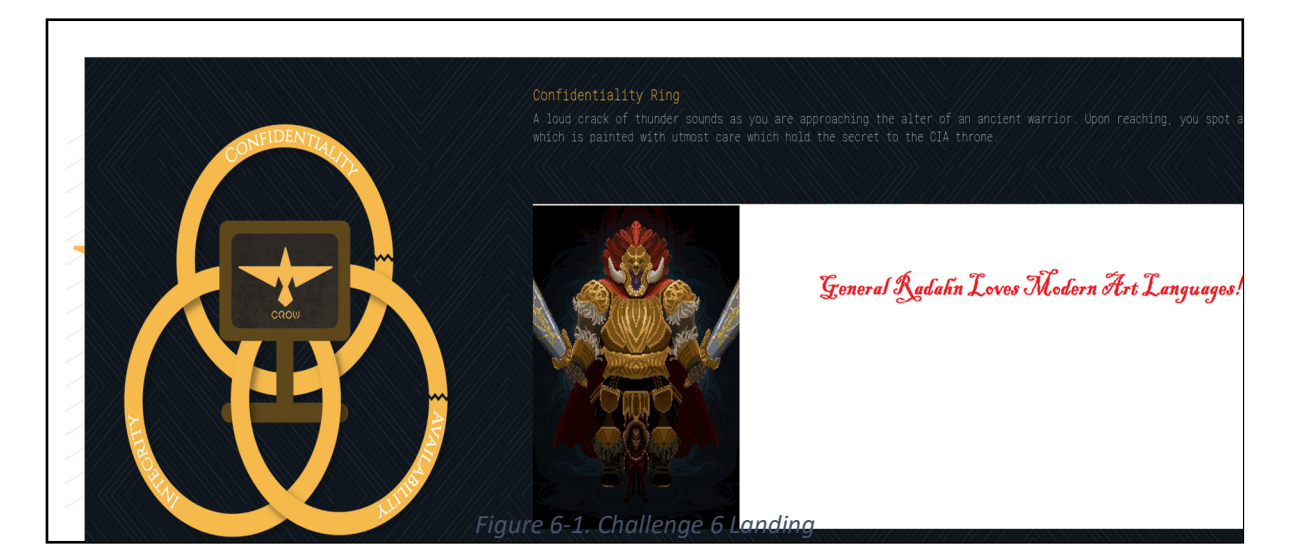

### Solution:

1. Save the image from the landing page to your machine.

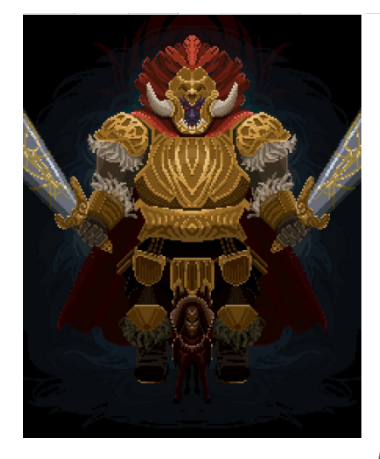

General Radahn Loves Modern Art Languages!

Figure 6-2. Challenge Image.

2. Take a closer look at the challenge image from the starting pixel. You can find a colour pattern on the top.

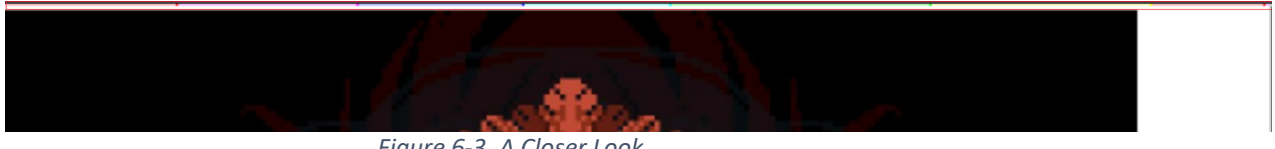

- Figure 6-3. A Closer Look.
- *3.* Upon further research on the internet. You will find that the challenge can be solved using a piet decompiler.

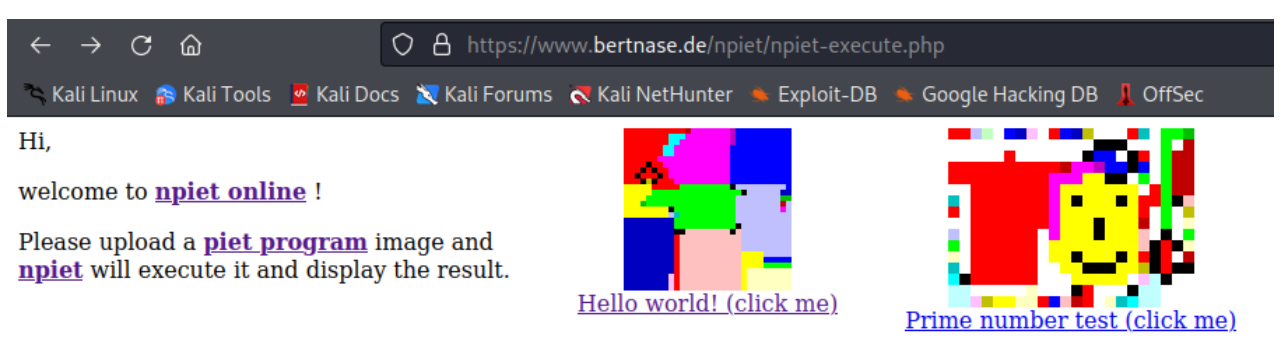

Please give it a try - and have fun !

| 1. Choose a File:                                    | Browse No file selected.   |                              |
|------------------------------------------------------|----------------------------|------------------------------|
| 1b. Check the captcha:                               | I'm not a robot            | reCAPTCHA<br>Privacy - Terms |
| 2a. Launch immediately:                              | Upload and execute         |                              |
| 2b. Launch, but then let me add some input to pass ! | Upload and ask about input |                              |

back to npiet online - try again !

back to <u>npiet</u> back to <u>bertnase.de</u>

And sorry about the captcha, but there were too many files with select and union in the name...

*Figure 6-4. Piet Decompiler.* 

4. The challenge image is uploaded, and the interpreter gives out the following result:

Info: executing: npiet -w -e 220000 6\_2.png

#### RUNE{h51rcf6o8ynu7zp9}

Figure 6-4. Final Flag.

FLAG: RUNE{ h51rcf6o8ynu7zp9}

## Challenge 14

| Name of the Challenge | Strings and XOR |
|-----------------------|-----------------|
| Type of Challenge     | Strings and XOR |
| Difficulty Level      | Easy            |
| Tool/Reference        | Cyber Chef      |

#### **Problem:**

The participant is provided with a link to an executable file getRune.out

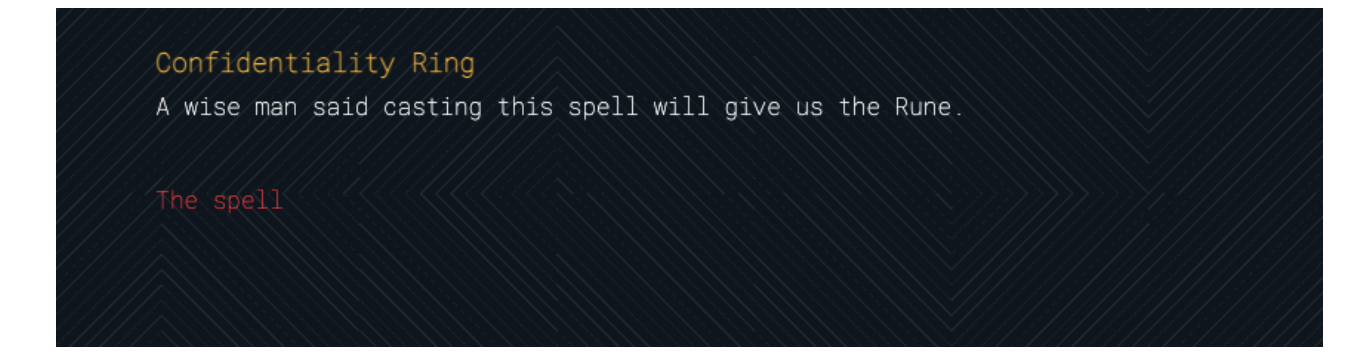

### Solution:

1. Use *strings* to find the literal strings in the executable

```
vkumar@sparrow Desktop % strings getRune.out
gD1001GliaK
ffN6bqrst12
51_UKps]X%xWT~w'57BE`0
I have the flag
Do not sway but the fear is abound
and the fell voice of Mardon said
Zero with Zero is Zero and One with One is Zero
yet Zero with One is One and One with Zero is One still
Thisisnotthekey
ButthereisAkey
```

- 2. You will notice that the first two random strings are 11 characters in size and the third one is 22 characters
- 3. It gives you a clue that the first two strings can be concatenated together and used

New Zealand Cyber Security Challenge 2022, Round 0 Writeup

in a characterwise/bitwise operation with the third one

4. Concatenate the first two strings and XOR with the third one gives you the output Rune{A411D3120AEDE11Q}

# Challenge 16

| Name of the Challenge | Holy Trinity               |
|-----------------------|----------------------------|
| Type of Challenge     | BrainFuck + GeoJson        |
| Difficulty Level      | Hard                       |
| Tool/Reference        | BrainFuck Decompiler, QGIS |

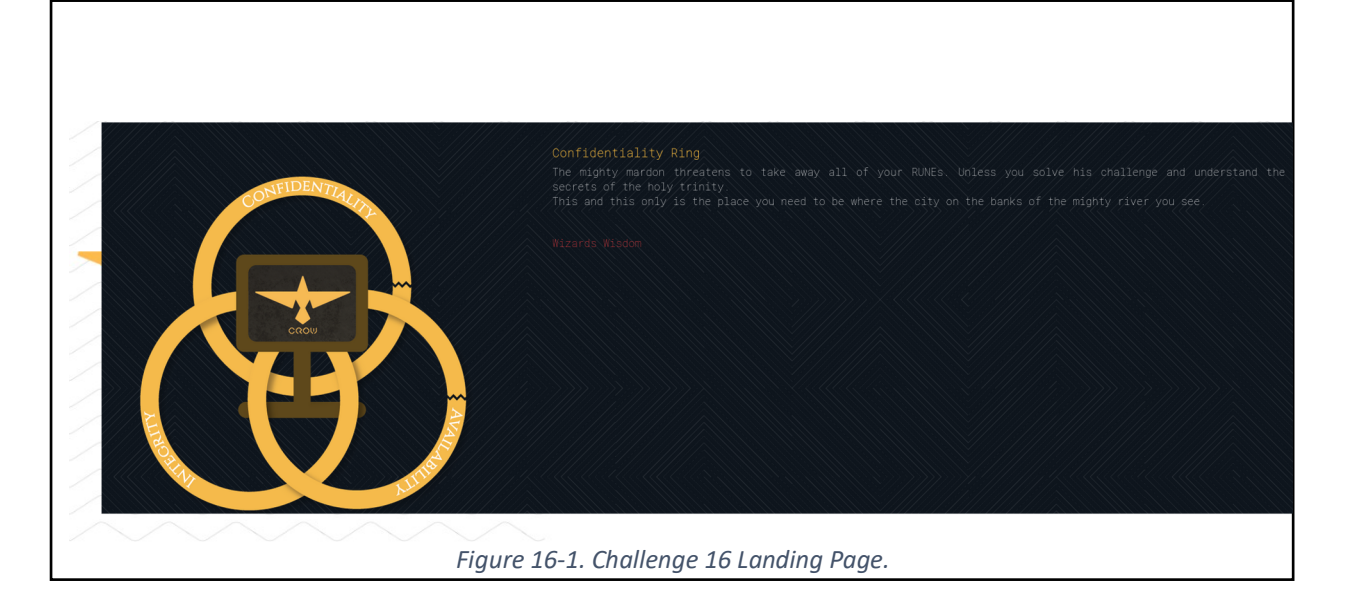

### Solution:

1. The challenge file is initially analysed using the command "file", which helps determine the type of a file and its data. The result of this command shows that the file is ASCII text which can be read in the terminal.

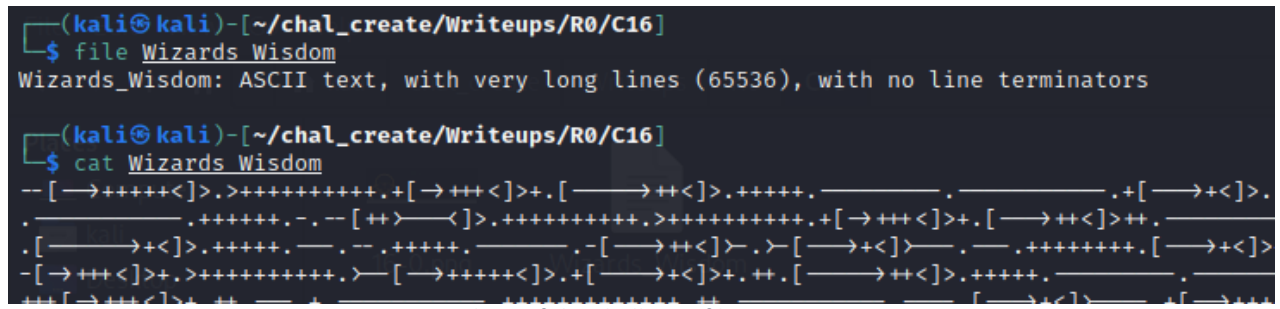

Figure 16-2. Analysis of the challenge file.

New Zealand Cyber Security Challenge 2022, Round 0 Writeup

 The text given in the challenge is of BrainFuck programming language and can be interpreted using a <u>BrainFuck Interpreter</u>. Upon Interpreting, we see that text is in GeoJson file format.

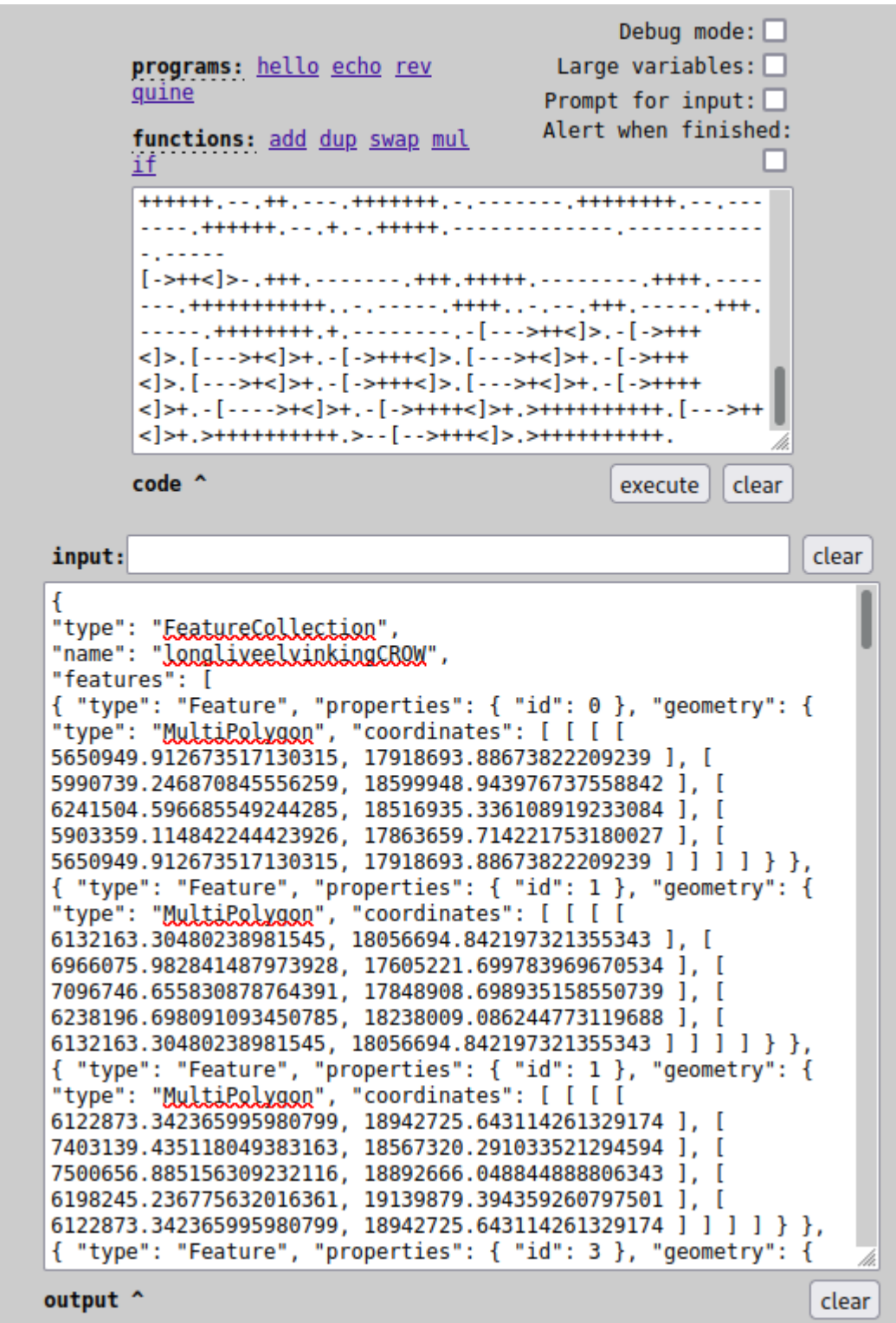

Figure 16-3. BrainFuck Interpreter.

*3.* The GeoJson data can be visualised in the open-source software QGIS. Upon launching the QGIS software, Import the GeoJson challenge data.

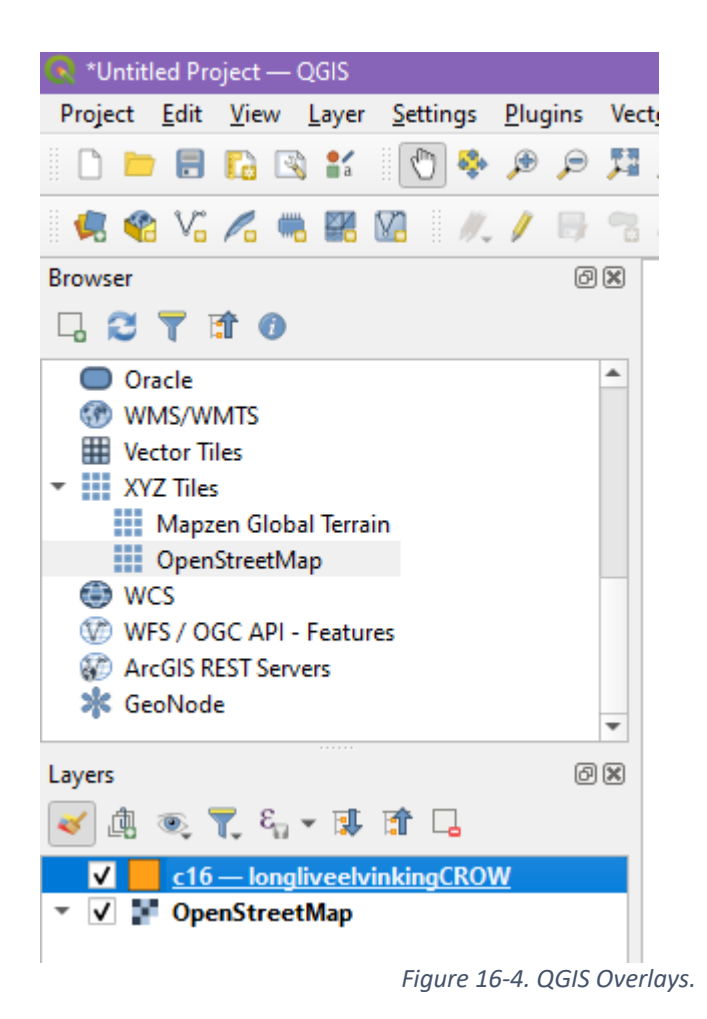

 Now right-click on the imported GeoJson data, i.e., c16 – longliveelvinkingCROW and go to properties -> Source. Here you can find that the default Coordinate Reference System (CRS) is set to EPSG: 4326 – WGS 84.

| 🔍 Layer Properties — c16 | 5 — IongliveelvinkingCROW — Source                                                                                        | ×  |
|--------------------------|----------------------------------------------------------------------------------------------------|----|
| Q                        | ▼ Settings                                                                                                    |    |
| information              | Layer name c16 — longliveelvinkingCROW                                                                                    |    |
| 🗞 Source                 | Data source encoding UTF-8 💌                                                                                              |    |
| 😽 Symbology              | ▼ Assigned Coordinate Reference System (CRS)                                                                              |    |
|                          | Default CRS: EPSG:4326 - WGS 84                                                                                           | ٠  |
| (abc Labels              | Changing this option does not modify the original data source or perform any reprojection of features. Rather,            | it |
| abc Masks                | can be used to override the layer's CRS within this project if it could not be detected or has been incorrectly detected. |    |
| 幹 3D View                | The Processing "Reproject Layer" tool should be used to reproject features and permanently change a data source's CRS.    |    |
| Diagrams                 | ▼ Geometry                                                                                                    |    |
| Fields                   | Create Spatial Index Update Extents                                                                                       |    |
|                          | Figure 16 E. OCIS Default Coordinate                                                                                      |    |

Figure 16-5. QGIS Default Coordinate System.

 Upon analysis of the GeoJson data coordinates and the challenge description in Figure 16-1, You can understand that the default coordinate system cannot visualise the coordinates. Set the Coordinate Reference System (CRS) to EPSG:2193 – NZGD 2000 / New Zealand Transverse Mercator 2000

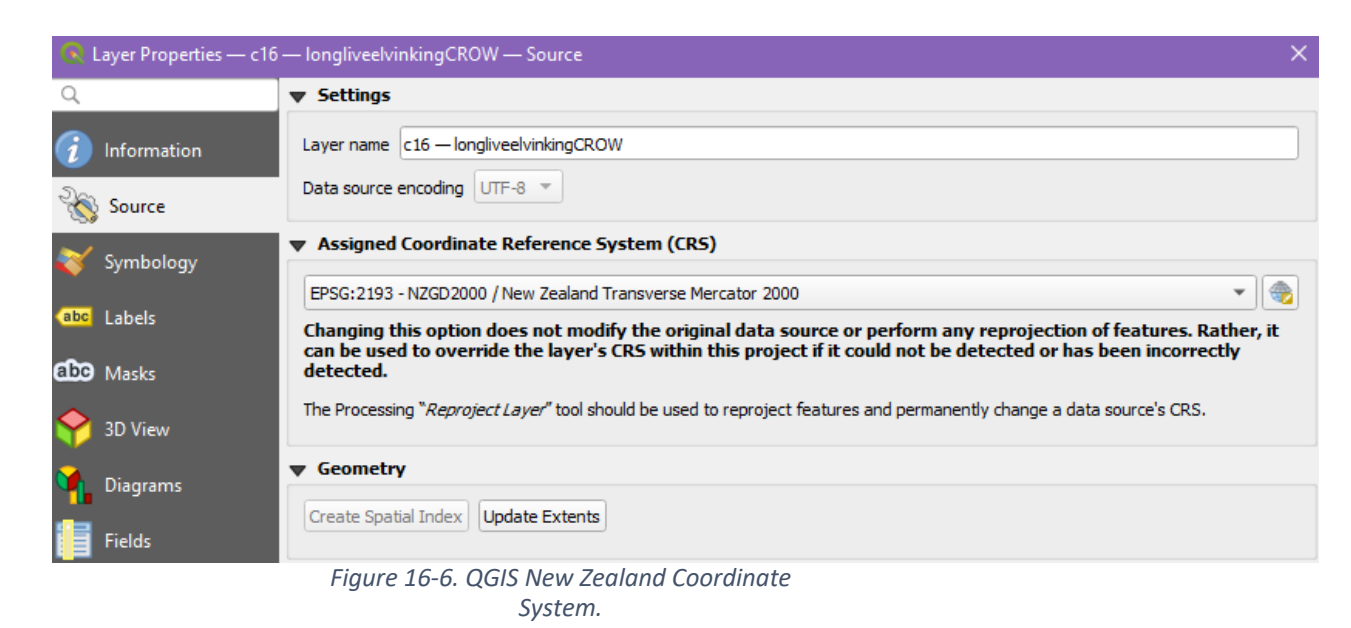

*6.* Finally, The GeoJson data can be visualised in the QGIS software, which looks like the following:

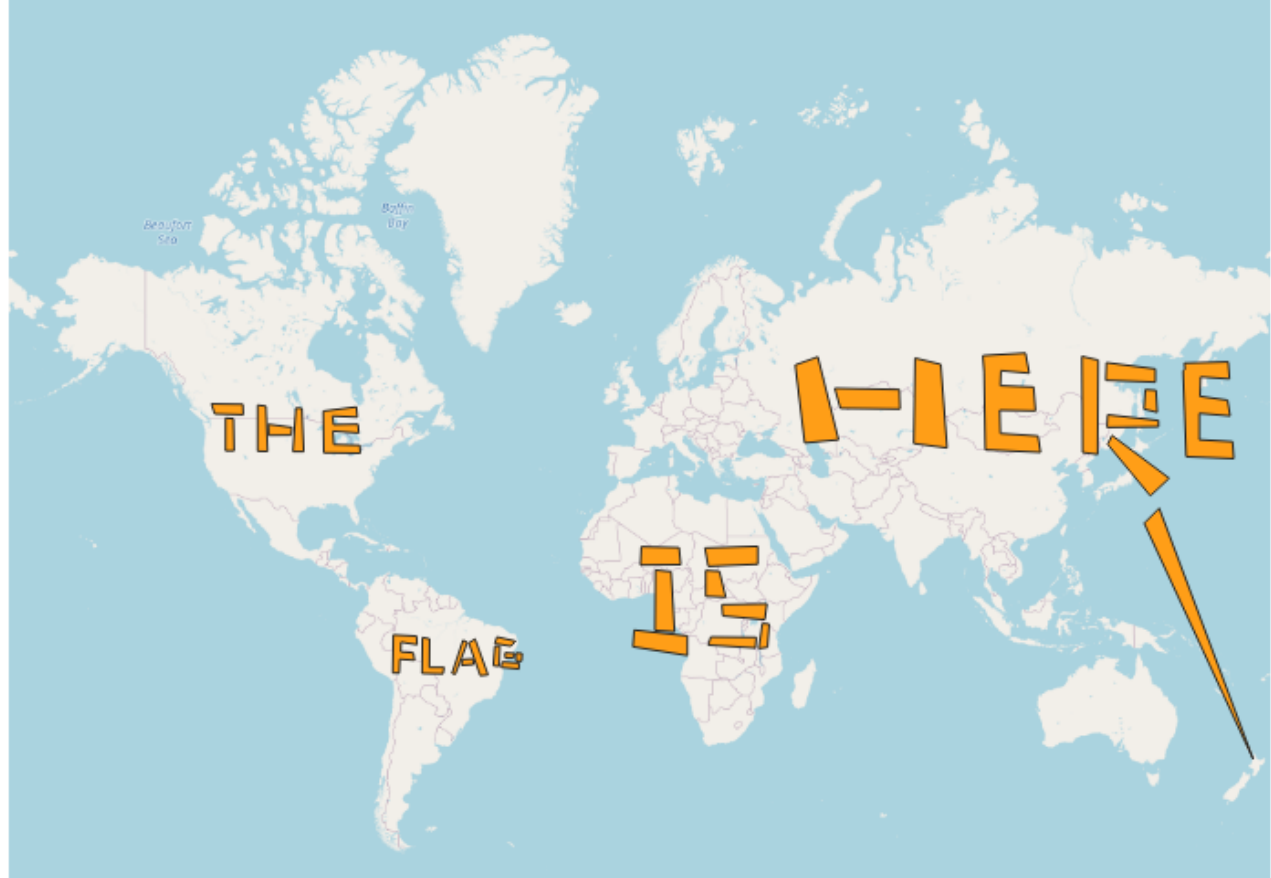

Figure 16-7. QGIS Overlays View.

7. After further zooming, we get the flag as the following:

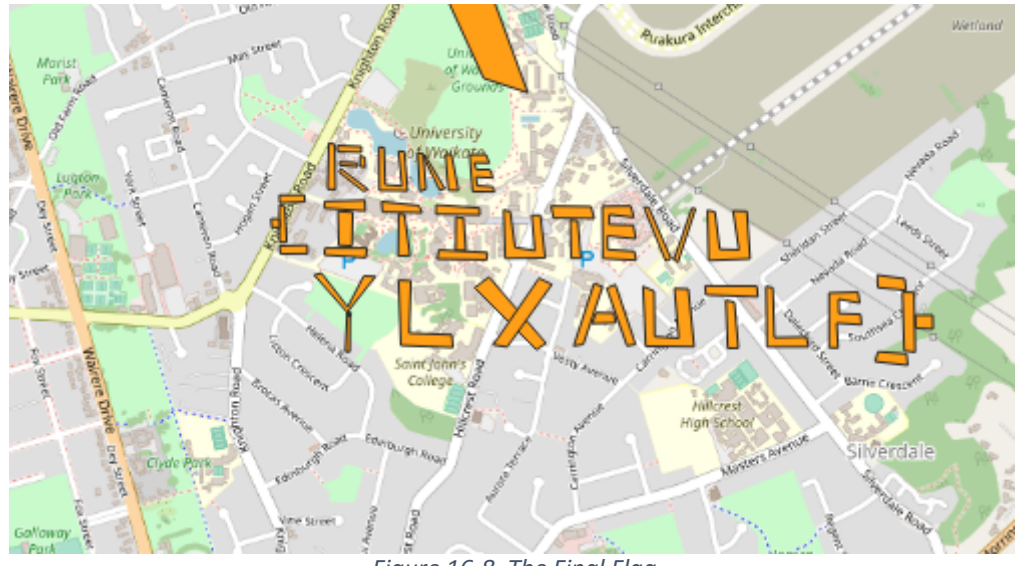

Figure 16-8. The Final Flag.

FLAG: RUNE{ITIUTEVUYLXAUTLF}